# Телфин

## Инструкция по настройке телефонов Grandstream серии GXP14XX и GXP21XX.

При первой сборке телефона обратите внимание:

- разъем для подключения телефонной трубки называется <u>HANDSET</u>. HEADSET это разъем для подключения гарнитуры.
- **сетевой провод от роутера необходимо подключать в порт LAN.** Порт РС служит для подключения к той же сети, что и телефон, другого устройства, к примеру ПК.
- порт PC работает в режиме моста (bridge)

Подключите телефон к роутеру, с автоматической выдачей IP-адресов (включенным DHCP сервером).

В некоторых моделях, полученный по DHCP (в автоматическом режиме) **IP-адрес виден на дисплее** телефона сразу. Если у вас модель, у которой IP-адрес, по-умолчанию не виден на дисплее, необходимо **нажать стрелку джостика вверх, IP-адрес станет виден.** Также можно, посредством меню телефона, зайти в меню «**Статус/Status**» и посмотреть «**Статус сети/Network status**». **IPv4адрес — это и есть текущий IP-адрес телефона.** 

Вводим его в адресную стороку веб.браузера, как указано на рисунке 1 и нажимаем Enter.

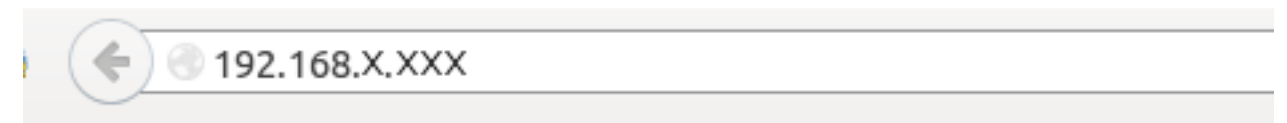

Рис.1

Примечание: для настройки сетевого оборудования рекомендуется использовать только веб.браузеры «Internet Explorer» или «Mozilla Firefox».

Введите логин(при необходимости) и пароль: admin / admin — именно эти авторизационные данные заданы в данных телефонах по-умолчанию.

Сменить их можно в меню Maintenance > Web Access

Примечание: обязательно запишите новый пароль в удобном месте, чтобы в дальнейшем, его поиски не составили хлопот.

Рекомендуем, используя данную инструкцию, настраивать телефоны с интерфейсом на английском языке и с отключенными встроенными в веб.браузеры переводчиками.

#### Вводим все настройки согласно образцам ниже.

#### **Учетные данные** в меню Account > Account 1 > General Settings согласно рисунку 2 и нажимаем Save and Apply.

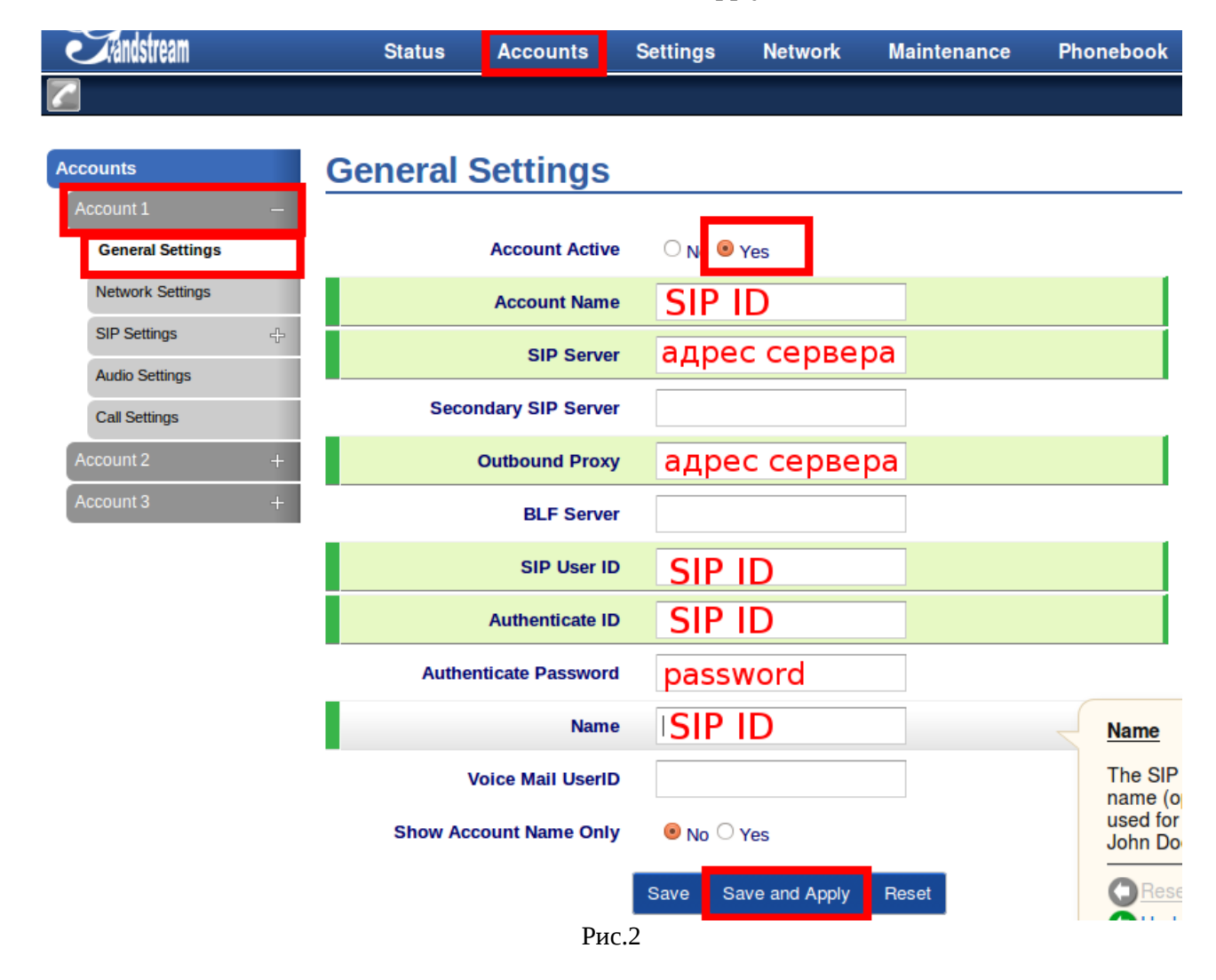

<u>При настройке телефона на обычную линию сети Телфин:</u> «Account Name» / «SIP User ID»/ «Authenticate ID» / «Name» - номер линии, вида «000xxxxx» / «SIP ID»

«SIP Server» / «Outbound Proxy» - voice.telphin.com:5068 «Authenticate Password» - пароль устройства.

<u>При настройке телефона на добавочный виртуальной АТС «Телфин.</u>Офис»: «Account Name» / «SIP User ID»/ «Authenticate ID» / «Name» - SIP ID добавочного, вида «xxxx\*номер\_добавочного»

«SIP Server» / «Outbound Proxy» - адрес вашего «Телфин.Офиса», который указан в высланном вам на эл.почту файле PDF с данными по ATC.

«Authenticate Password» - пароль добавочного виртуальной АТС «Телфин.Офис».

Mеню Account > Account 1 > SIP Settings > Basic Settings настраиваем согласно рисуноку 3 и нажимаем Save and Apply.

| Accounts          | <b>Basic Settings</b>          |                                                           |
|-------------------|--------------------------------|-----------------------------------------------------------|
| Account 1 —       |                                |                                                           |
| General Settings  | TEL URI                        | $ullet$ Disabled $\bigcirc$ User=phone $\bigcirc$ Enabled |
| Network Settings  | SIP Registration               | ◯ Nc ● Yes                                                |
| SIP Settings 😐    | Unregister on Reboot           |                                                           |
| Basic Settings    |                                |                                                           |
| Advanced Features | Register Expiration            | 30                                                        |
| Session Timer     | Reregister before Expiration   | 0                                                         |
| Security Settings | Local SIP Port                 | 5555                                                      |
| Audio Settings    | SIP Registration Failure Retry | 20                                                        |
| Call Settings     | Wait Time                      |                                                           |
| Account 2 +       | SIP T1 Timeout                 | 0.5 sec -                                                 |
| Account 3 +       | SIP T2 Timeout                 | 4 sec -                                                   |
|                   | SIP Transport                  |                                                           |
|                   | Рис.З                          |                                                           |

ПРИМЕЧАНИЕ: Значение «local SIP port» на SIP-программах / SIP-устройствах, работающих в одной локальной сети, не должно совпадать. Задавать при этом можно любой порт, превышающий значение 5060, но не совпадающий с настройкой «local RTP port» (рис.7)

В настройке **Security Settings обязательно включаем** настройку указанную ниже и нажимаем Save and Apply.

| Accounts          | Security Settings                        |      |                |       |
|-------------------|------------------------------------------|------|----------------|-------|
| Account 1 —       |                                          |      |                |       |
| General Settings  | Check Domain Certificates                | No   | ⊖ Yes          |       |
| Network Settings  | Validate Certification Chain             | No   | ⊙ Yes          |       |
| SIP Settings 📼    | Validate Incoming Messages               | No   | o ⊖ Yes        |       |
| Advanced Features | Check SIP User ID for Incoming<br>INVITE | No   | • • Yes        |       |
| Session Timer     | Accept Incoming SIP from<br>Proxy Only   |      | Yes            |       |
| Security Settings | Authenticate Incoming INVITE             | No   | o ⊖ Yes        |       |
| Audio Settings    |                                          |      |                |       |
| Call Settings     |                                          | Save | Save and Apply | Reset |
| Account 2 +       |                                          |      |                |       |
| Account 3 +       |                                          |      |                |       |
|                   | Рис.4                                    |      |                |       |

Примечание: данная настройка поможет избежать СПАМ-звонков, направленных злоумышленниками на ваш внешний IP-адрес.

В настройках Audio Settings и Call Settings вводим настройки согласно рисункам 5 и 6 соответственно.

На каждой отдельной вкладке, для сохранения настроек, необходимо нажать Save and Apply.

| Accounts         | Audio Settings               |                                               |
|------------------|------------------------------|-----------------------------------------------|
| Account 1 –      |                              |                                               |
| General Settings | Send DTMF                    | 🗆 in-audio 🗹 via RTP (RFC2833) 🗆 via SIP INFO |
| Network Settings | DTMF Payload Type            | 101                                           |
| SIP Settings     | Preferred Vocoder - choice 1 | PCMU                                          |
| Call Settings    | Preferred Vocoder - choice 2 | PCMA 🔽                                        |
| Account 2 +      | Preferred Vocoder - choice 3 | G.729A/B                                      |
| Account 3 +      | Preferred Vocoder - choice 4 | G.722(wide band)                              |
|                  | Preferred Vocoder - choice 5 | G.726-32                                      |
|                  | Рис.5                        |                                               |
| Accounts         | Call Settings                |                                               |
| Account 1        | -                            |                                               |
| General Settings | Early                        | y Dial 🛛 💿 No 🔿 Yes                           |
| Network Settings | Dial Plan I                  | Prefix                                        |
| SIP Settings     | ÷                            | Dian $\{y +   *y +   *yy *y + \}$             |
| Audio Settings   |                              |                                               |

| , indie Gettings |   |                                |                      |
|------------------|---|--------------------------------|----------------------|
| Call Settings    |   | Delayed Call Forward Wait Time | 20                   |
| Account 2        | ÷ | Enable Call Features           | ●No <sup>O</sup> Yes |
| Account 3        | + |                                | Log All Calls        |
|                  |   | Рис. 6                         |                      |

A

В меню Settings настройка General Settings позволяет задать каждому телефону свой уникальный локальный RTP порт. Рис.7

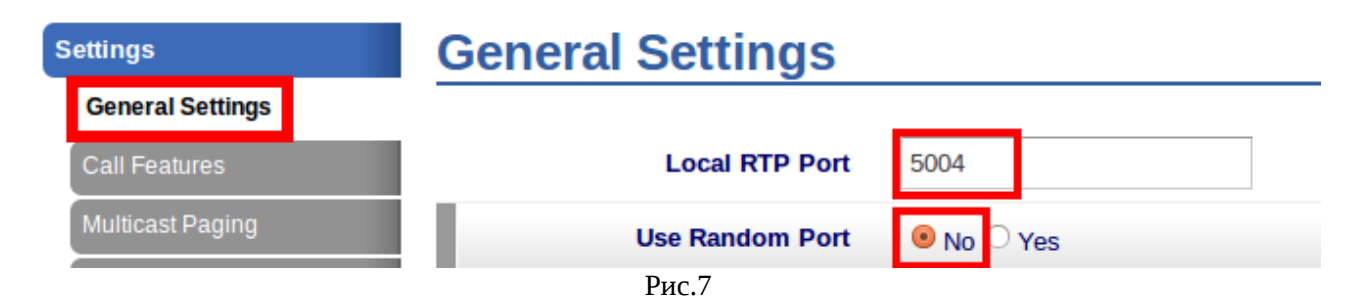

ПРИМЕЧАНИЕ: Значение «local RTP port» на SIP-программах / SIP-устройствах, работающих в одной локальной сети, не должно совпадать. Задавать при этом можно любой порт, превышающий значение 5004, но не совпадающее с настройкой «local SIP port»(puc.3). На разных телефонах в пределах одной сети эта настройка должна отличаться минимум на 20 значений.

### В меню Settings настройка **Call Features** позволит, при необходимости, отключить **ожидание вызова**(рис.8)

| Settings         | Call Features             |            |
|------------------|---------------------------|------------|
| General Settings |                           |            |
| Call Features    | Off-hook Auto Dial        |            |
| Multicast Paging | Off-hook Timeout          | 30         |
| Ring Tone        | Disable Call Waiting      | O No Yes   |
| LCD Display      | Disable Call Waiting Tone | ● No ○ Yes |
|                  | Рис.8                     |            |

Статические сетевые настройки можно ввести в разделе Network меню Basic Settings(рис.9)

| Network                          | Basic Settings              |                                        |
|----------------------------------|-----------------------------|----------------------------------------|
| Basic Settings Advanced Settings | Internet Protocol           | Prefer IPv4      Prefer IPv6           |
|                                  | IPv4 Address                | DHCP                                   |
|                                  | Host name (Option 12)       |                                        |
|                                  | Vendor Class ID (Option 60) | Grandstream GXP2130                    |
|                                  |                             |                                        |
|                                  | PPPoE Account ID            |                                        |
|                                  | PPPoE password              |                                        |
|                                  | PPPoE Service Name          |                                        |
|                                  |                             | $^{\bigcirc}$ Statically configured as |
|                                  | IPv4 Address                | 192 . 168 . 0 . 160                    |
|                                  | Subnet Mask                 | 255 . 255 . 0 . 0                      |
|                                  | Gateway                     | 0.0.0                                  |
|                                  | DNS Server 1                | 0.0.0.0                                |
|                                  | DNS Server 2                | 0.0.0.0                                |
|                                  | Preferred DNS Server        | 0.0.0.0                                |

Рис.9

Сменить **пароль для входа на веб.интерфейс** телефона можно в разделе Maintenance в меню **Web Access** (рис.10)

| Maintenance                 | Web Access       |  |
|-----------------------------|------------------|--|
| Web Access                  |                  |  |
| Upgrade and<br>Provisioning | User Password    |  |
| Syslog                      | New Password     |  |
| Language                    | Confirm Password |  |
| TR-069                      |                  |  |
| Security                    | Admin Password   |  |
| Packet Capture              | Current Password |  |
|                             | New Password     |  |
|                             | Confirm Password |  |
|                             | Save             |  |
|                             | Рис.10           |  |

В меню Security раздела Maintenance рекомендуем выставить настройки, указанные на рисунке 11.

| Maintenance                 | Security                                     |                                                                                |
|-----------------------------|----------------------------------------------|--------------------------------------------------------------------------------|
| Web Access                  |                                              |                                                                                |
| Upgrade and<br>Provisioning | Configuration via Keypad Menu                | $ullet$ Unrestricted $\bigcirc$ Basic settings only $\bigcirc$ Constraint Mode |
| Syslog                      | Enable STAR Key Keypad<br>Locking            | ● No ○ Yes                                                                     |
| Language                    | Password to Lock/Unlock                      |                                                                                |
| TR-069<br>Security          | SIP TLS Certificate                          |                                                                                |
| Packet Capture              | SIP TLS Private Key                          |                                                                                |
|                             | SIP TLS Private Key Password                 |                                                                                |
|                             | Web Access Mode                              | ● НТТРS                                                                        |
|                             | Disable SSH                                  | O No 🖲 Yes                                                                     |
|                             | Web/Keypad/Restrict mode<br>Lockout Duration | 5                                                                              |
|                             |                                              | Save Save and Apply Reset                                                      |

Рис.11

Обновить ПО телефона можно, выполнив в настройке Upgrade and Provisioning раздела Maintenance настройки указанные на рисунке 12 и нажав *Save and Apply*.

| Maintenance                               | Upgrade and Prov                                         | isioning                                                                                                    |
|-------------------------------------------|----------------------------------------------------------|----------------------------------------------------------------------------------------------------|
| Web Access<br>Upgrade and<br>Provisioning | Firmware Upgrade and<br>Provisioning                     | Always Check for New Firmware     Check New Firmware Only When F/W pre/suffix Changes     Always Skip the Firmware Chack                                         |
| Syslog<br>Language                        | XML Config File Password                                 |                                                                                                    |
| TR-069                                    | HTTP/HTTPS User Name                                     |                                                                                                    |
| Security                                  | HTTP/HTTPS Password                                      |                                                                                                    |
| Packet Capture                            | Upgrade via                                              | ○ TFTP <sup>®</sup> HTTP ○ HTTPS                                                                                                    |
|                                           | Firmware Server Path                                     | firmware.grandstream.com                                                                                                    |
|                                           | Config Server Path                                       |                                                                                                    |
|                                           | Firmware File Prefix                                     |                                                                                                    |
|                                           | Firmware File Postfix                                    |                                                                                                    |
|                                           | Config File Prefix                                       |                                                                                                    |
|                                           | Config File Postfix                                      |                                                                                                    |
|                                           | Allow DHCP Option 43 and<br>Option 66 to Override Server | ● No ○ Yes                                                                                                    |
|                                           | Allow DHCP Option 120 to<br>Override SIP Server          | ● No ○ Yes                                                                                                    |
|                                           | 3CX Auto Provision                                       | O No 🖲 Yes                                                                                                    |
|                                           | Automatic Upgrade                                        | <ul> <li>No</li> <li>Yes, check for upgrade every 1008 minute(s)</li> <li>Yes, check for upgrade every day</li> <li>Yes, check for upgrade every week</li> </ul> |
|                                           | Рис.1                                                    | 2                                                                                                    |

ПРИМЕЧАНИЕ: для скачивания новой прошивки, телефону потребуется некоторое время. Когда он начнет процедуру обновления, от него нельзя отключать ни интернет, ни питание. Рекомендуем указанную выше настройку выполнять только в случае соответствующей необходимости. При обычной работе телефона, рекомендуем настройку «Firmware Upgrade and Provisioning» держать включенной на «Always Skip the Firmware Check»

При возникновении проблем с прохождением регистрации, меню **Packet Capture**(13) позволит снять **дамп трафика** для анализа системным администратором / тех.поддержкой.

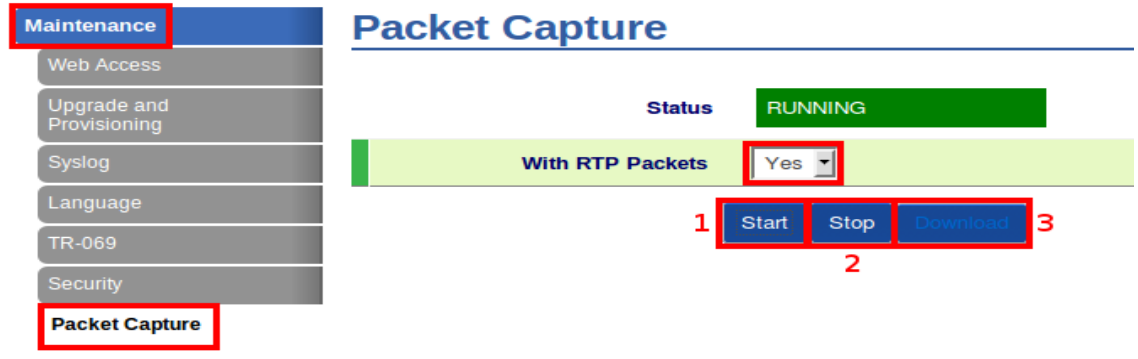

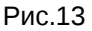

Примечение: Начинаем снимать до начала проблеммного вызова, останавливаем, после окончания вызова.

Пример настройки программируемых кнопок указан на рисунке 14.

Se

| ttings                | Progra      | Programmable Keys |             |             |       |  |
|-----------------------|-------------|-------------------|-------------|-------------|-------|--|
| General Settings      |             |                   |             |             |       |  |
| Call Features         | Line Keys   |                   |             |             |       |  |
| Multicast Paging      |             | Mode              | Account     | Description | Value |  |
| Ring Tone             | LINE 1      | LINE              | ▼ Account 1 | Description | Value |  |
| Audio Control         | LINE 2      | ,<br>LINE         |             |             | Value |  |
| LCD Display           |             |                   |             |             | 1000  |  |
| Date and Time         | LINE 3      | LINE              | Account 3   | Description | Value |  |
| Web Service           | Softkeys    |                   |             |             |       |  |
| Programmable Keys     |             |                   |             |             |       |  |
| Broadsoft —           |             | Mode              | Account     | Description | Value |  |
| Broadsoft Directories | SOFTKEY 1   | Default           | Account 1   | Description | Value |  |
| Broadsoft IM&P        | SOFTKEY 2   | Default           | Account 1   | Description | Value |  |
|                       | Multi-Purpo | se Keys           |             |             |       |  |
|                       |             |                   |             |             |       |  |

|       | Mode                          | Account       | Description | Value       |
|-------|-------------------------------|---------------|-------------|-------------|
| MPK 1 | Busy Lamp Field (BLF)         | Account 1     | XXXX*100    | XXXX*100    |
| MPK 2 | Presence Watcher              | Account 1     | XXXX*101    | XXXX*101    |
| МРК З | Speed Dial via Active Account | Account 1 -   | Telphin 1   | 88123364242 |
| MPK 4 | Speed Dial                    | Account 1 💌   | Telphin 2   | 84956637373 |
| MPK 5 | Speed Dial                    | Account 1 💌   | Description | Value       |
| MPK 6 | Speed Dial                    | Account 1 💌   | Description | Value       |
| MPK 7 | Speed Dial                    | Account 1 💌   | Description | Value       |
| MPK 8 | Speed Dial                    | Account 1 💌   | Description | Value       |
|       | Save Sa                       | ave and Apply | Reset       |             |

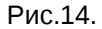

Более подробную информацию по настройкам данных телефонов вы всегда можете найти на официальном сайте производителя http://www.grandstream.com/